# วิธีการชำระเงิน พะเยาวิจัย

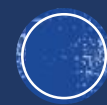

### อัตราด่าลงทะเบียน

| ปีงบประมาณ 2567                                 |              | ปีงบประมาณ 2568 |                   |                                |             |  |
|-------------------------------------------------|--------------|-----------------|-------------------|--------------------------------|-------------|--|
| สิงหาคม 2567                                    | กันยายน 2567 | ตุลาคม 2567     | พฤศจิกายน<br>2567 | <b>ธันวาคม 2567</b>            | มกราคม 2568 |  |
| ชำระค่าลงทะเบียนล่วงหน้า (Early Bird) 2,500 บาท |              |                 |                   | ชำระค่าลงทะเบียนปกติ 3,000 บาท |             |  |

\*\*\*การชำระค่าลงทะเบียน เดือน ส.ค. และ ก.ย 66 เบิกค่าใช้จ่ายในปีงบประมาณ 2567 \*\*\*การชำระค่าลงทะเบียน เดือน ต.ค. เป็นต้นไป เบิกค่าใช้จ่ายในปีงบประมาณ 2568

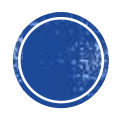

## วิธีการชำระเงิน

## ุกระบวนการการลงทะเบียนของนักวิจัย

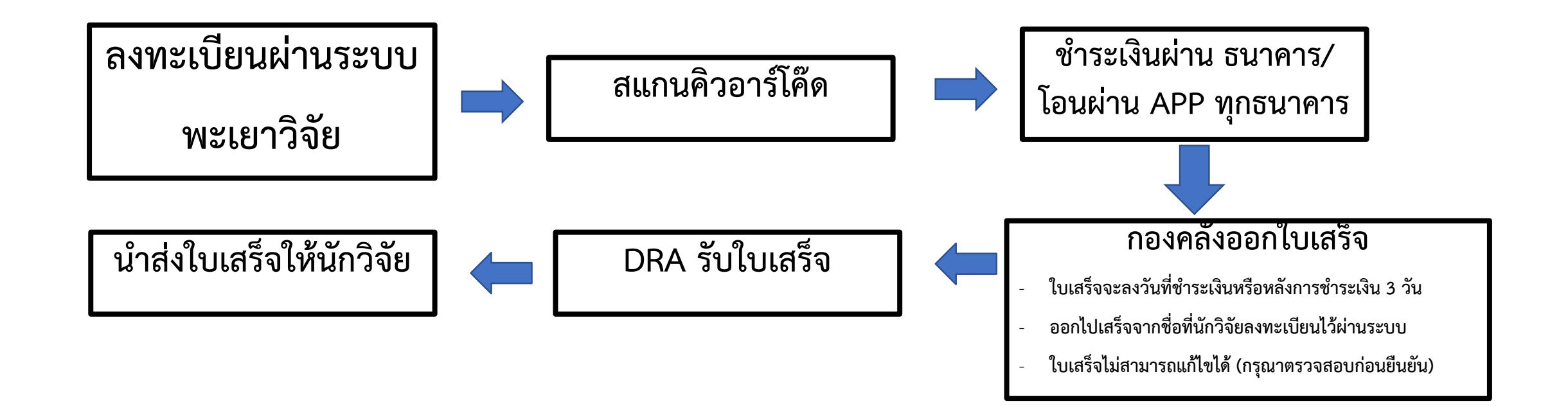

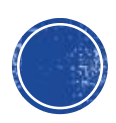

# สำหรับลงทะเบียน ส่งผลงานพะเยาวิจัย

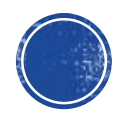

## สำหรับลงทะเบียนส่งผลงาน กรณีที่ 1

เข้าไปที่ลงทะเบียนผ่าน

ระบบพะเยาวิจัย

คลิ๊กที่

### ลงทะเบียนพะเยาวิจัย

กลุ่มเป้าหมาย คณาจารย์ นักวิจัย บุคลากร นิสิต นักศึกษาระดับอุดมศึกษา บุคลากรภาครัฐ เอกชน ภาคประชาสังคม และ ประชาชนผู้สนใจทั่วไป

ลงทะเบียน สำหรับผู้เข้าร่วมส่งผลงาน

ลงทะเบียน สำหรับผู้เข้าร่วมประชุม

ตรวจสอบผลการพิจารณา

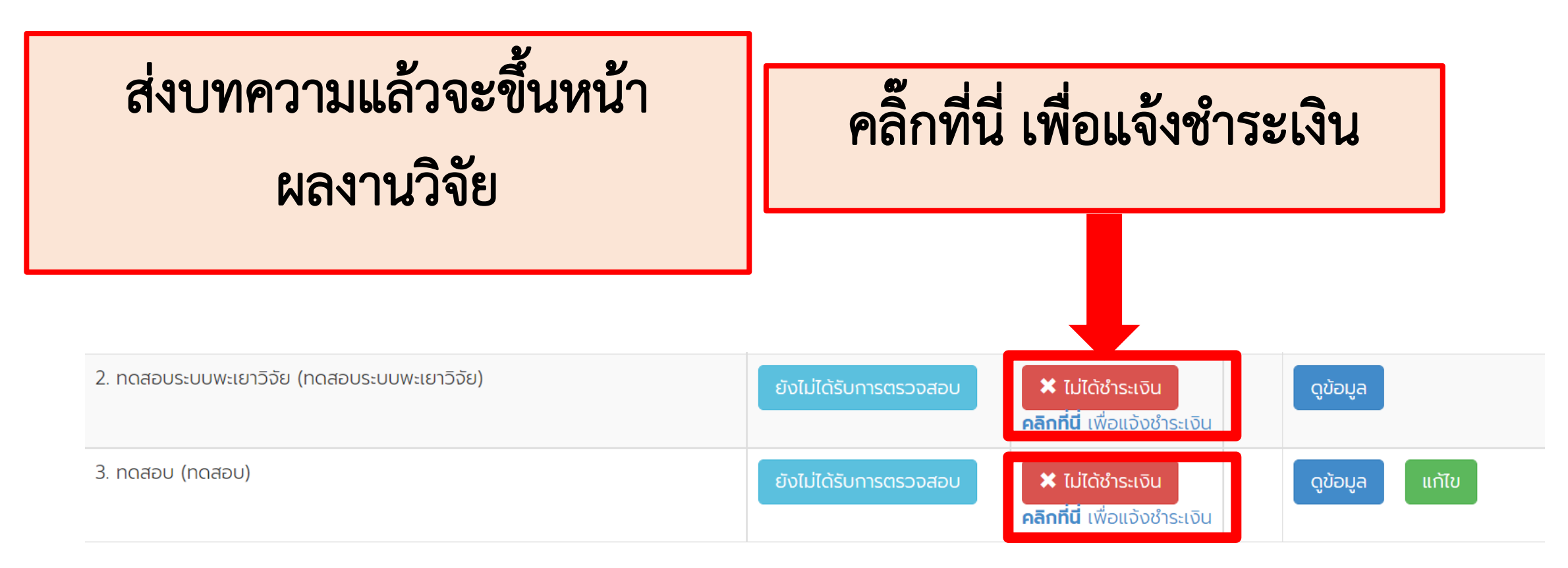

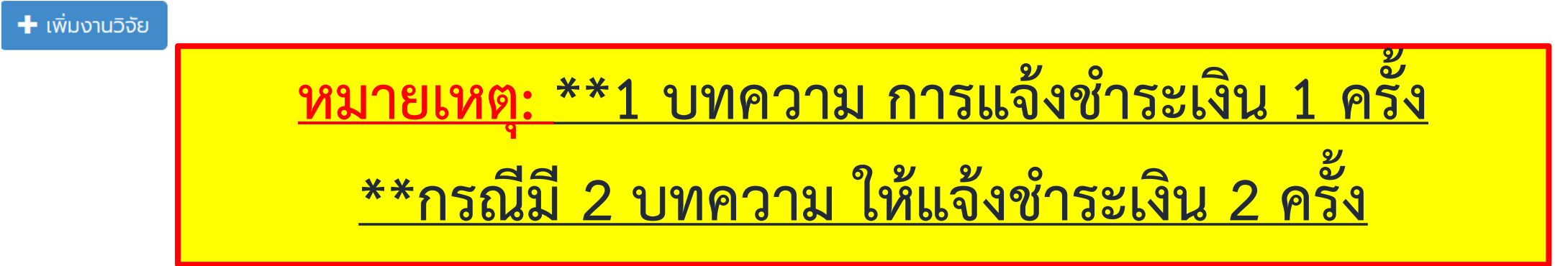

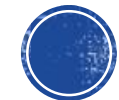

ตรวจสอบความถูกต้องของที่อยู่ ออกใบเสร็จ แล้วค่อยชำระเงิน <u>หากชำระเงินไปแล้วใบเสร็จที่อยู่ผิด</u> <u>ไม่สามารถกลับมาแก้ไขได้</u>

สามารถชำระเงินผ่านแอพทุกธนาคาร ได้

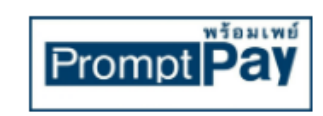

มหาวิทยาลัยพะเยา โครงการประชุมวิชาการพะเยาวิจัย

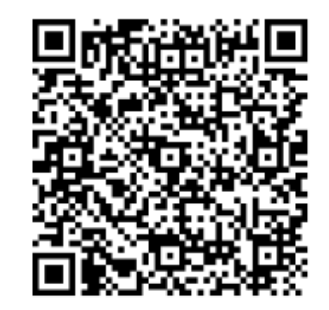

2,500 unn/BATH

\* QR CODE นี้ ใช้สำหรับชำระเงินค่าลงทะเบียนผลงานเรื่อง **ทดสอบระบบพะเยาวิจัย** เท่านั้น

| 🔒 กลับหน้าหลัก | 🛈 แจ้งชำระเงิน |  |
|----------------|----------------|--|
|                |                |  |
|                |                |  |

\* ระบบจะอัพเดทสถานะการชำระเงินหลังจากชำระแล้ว 3 วันทำการ

\*\*หมายเหตุ: <u>กรณียังไม่ได้ชำระเงิน</u>ที่อยู่ออกใบเสร็จผิดกรุณาแจ้งกลับ ที่เบอร์ 082 6291 970

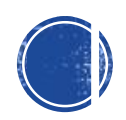

## สำหรับลงทะเบียนส่งผลงาน กรณีที่ 2

### ลงทะเบียนพะเยาวิจัย **`**

กลุ่มเป้าหมาย คณาจารย์ นักวิจัย บุคลากร นิสิต นักศึกษาระดับอุดมศึกษา บุคลากรภาครัฐ เอกชน ภาคประชาสังคม และ ประชาชนผู้สนใจทั่วไป

ลงทะเบียน สำหรับผู้เข้าร่วมส่งผลงาน

ลงทะเบียน สำหรับผู้เข้าร่วมประชุม

ตรวจสอบผลการพิจารณา

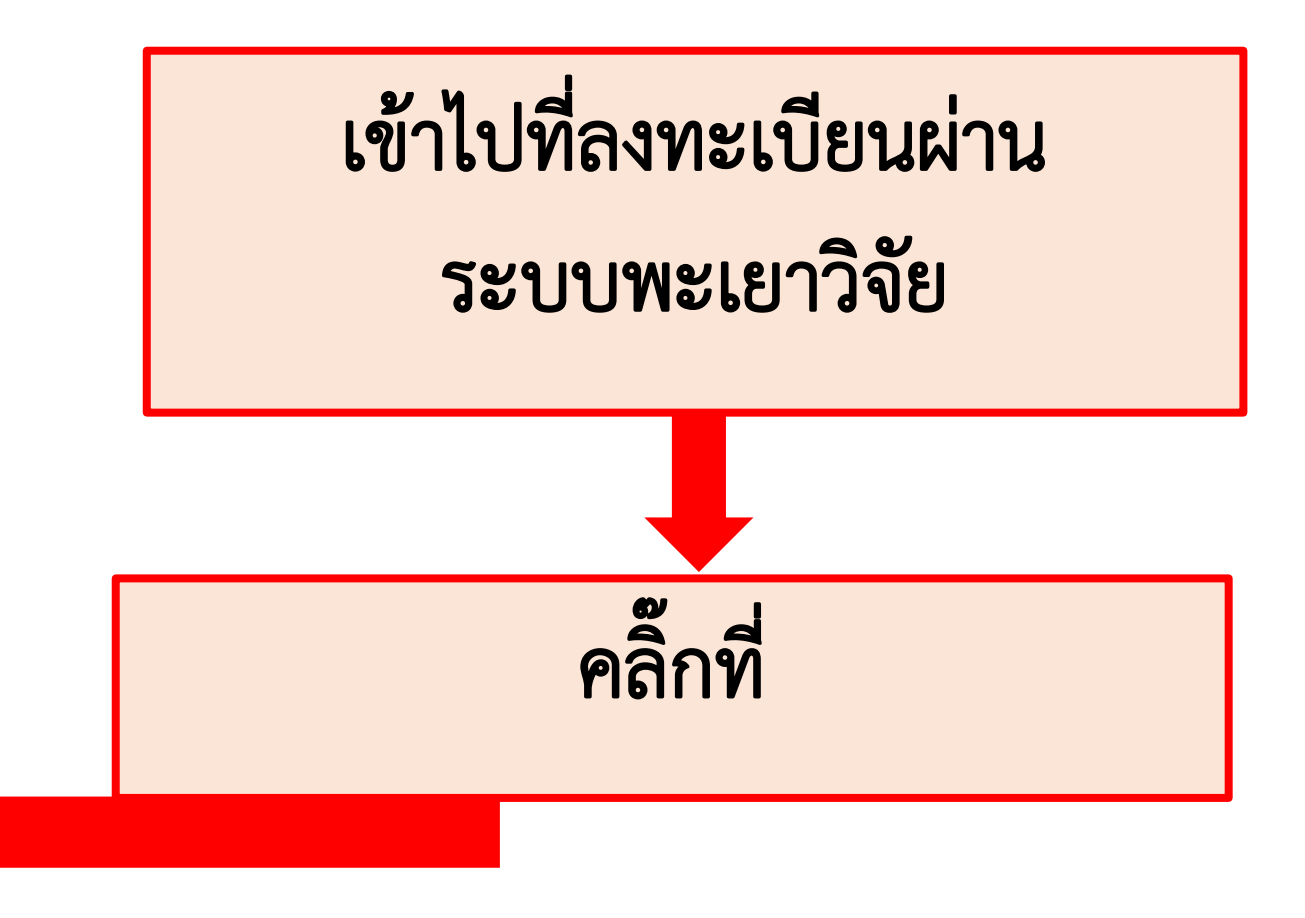

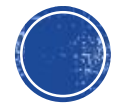

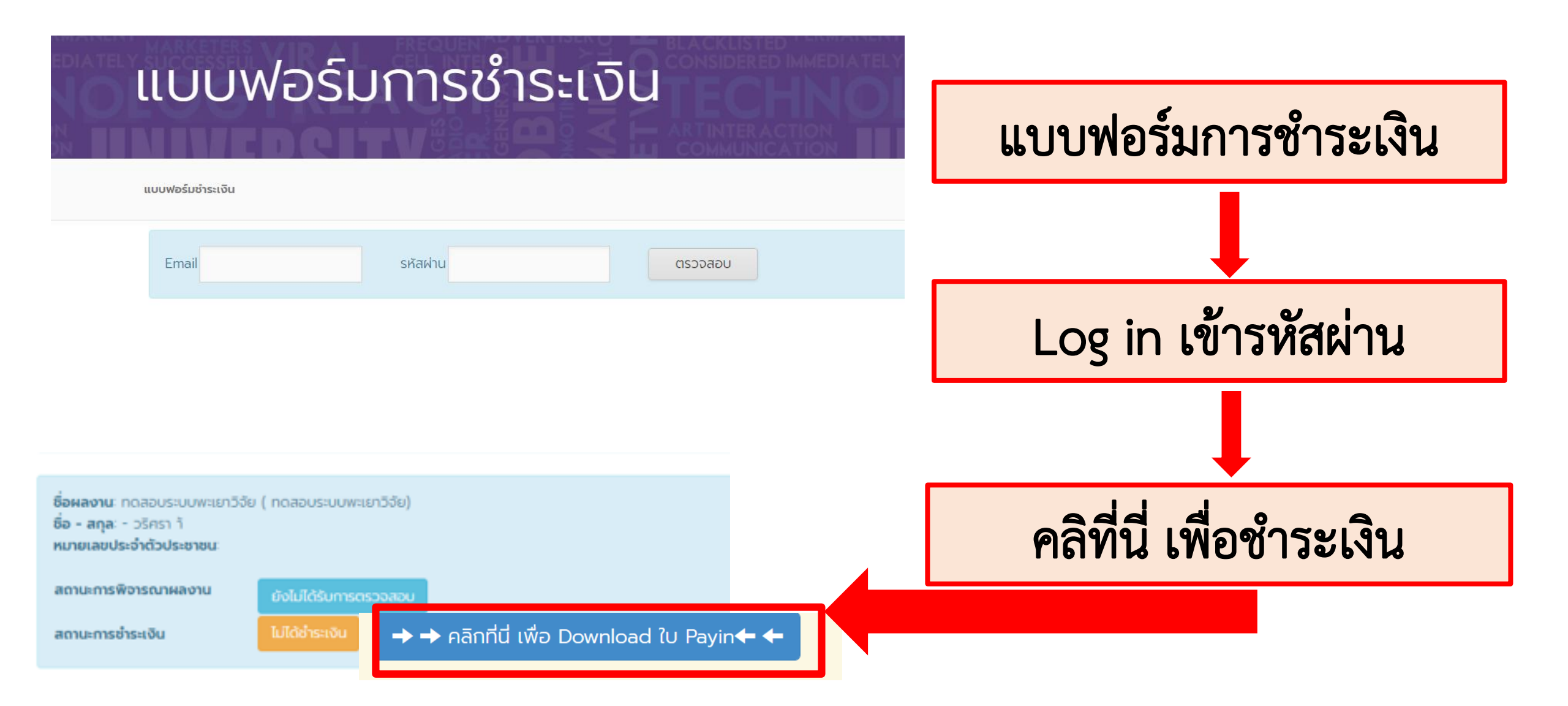

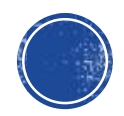

ตรวจสอบความถูกต้องของที่อยู่ ออกใบเสร็จ แล้วค่อยชำระเงิน <u>หากชำระเงินไปแล้วใบเสร็จที่อยู่ผิด</u> <u>ไม่สามารถกลับมาแก้ไขได้</u>

สามารถชำระเงินผ่านแอพทุกธนาคาร ได้

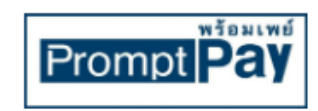

มหาวิทยาลัยพะเยา โครงการประชุมวิชาการพะเยาวิจัย

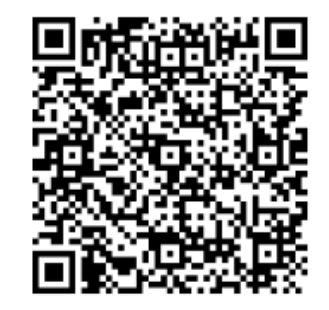

2,500 unn/BATH

| * QR CODE นี้ ใช้สำหรับชำระเงินค่าลงทะเบียนผลงานเรื่อง <b>ทดสอบระบบพะเยาวิจัย</b><br>เท่านั้น |  |  |  |  |  |  |
|-----------------------------------------------------------------------------------------------|--|--|--|--|--|--|
|                                                                                               |  |  |  |  |  |  |

\* ระบบจะอัพเดทสถานะการชำระเงินหลังจากชำระแล้ว 3 วันทำการ

\*\*หมายเหตุ: <u>กรณียังไม่ได้ชำระเงิน</u>ที่อยู่ออกใบเสร็จผิด กรุณาแจ้งกลับที่เบอร์ 082 6291 970

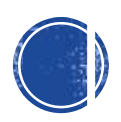

## สำหรับลงทะเบียน

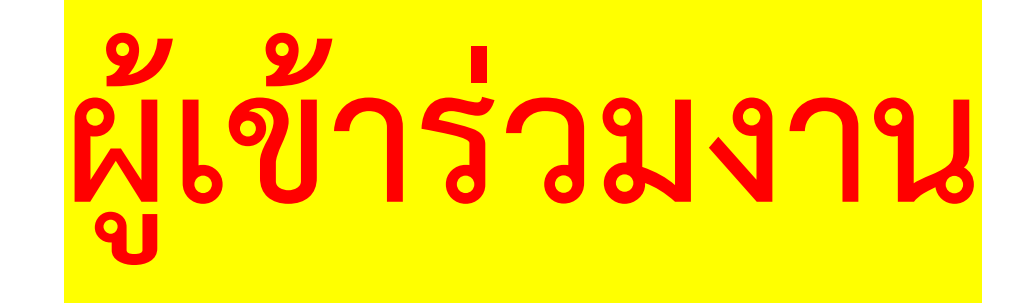

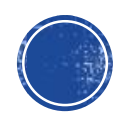

## สำหรับลงทะเบียนเข้าร่วมงาน กรณีที่ 1

### ลงทะเบียนพะเยาวิจัย

กลุ่มเป้าหมาย คณาจารย์ นักวิจัย บุคลากร นิสิต นักศึกษาระดับอุดมศึกษา บุคลากรภาครัฐ เอกชน ภาคประชาสังคม และ ประชาชนผู้สนใจทั่วไป

# เข้าไปที่ลงทะเบียนผ่าน ระบบพะเยาวิจัย

คลิ๊กที่

ลงทะเบียน สำหรับผู้เข้าร่วมประชุม

ลงทะเบียน สำหรับผู้เข้าร่วมส่งผลงาน

ตรวจสอบผลการพิจารณา

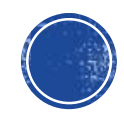

| ~    |     |   |     |   |   |  |
|------|-----|---|-----|---|---|--|
| าเอเ | Ia  | a | ( ) | ш | m |  |
| 000  | 201 | - | ~   | ~ | ~ |  |

x
x
x
x
x
x
x
x
x
x
x
x
x
x
x
x
x
x
x
x
x
x
x
x
x
x
x
x
x
x
x
x
x
x
x
x
x
x
x
x
x
x
x
x
x
x
x
x
x
x
x
x
x
x
x
x
x
x
x
x
x
x
x
x
x
x
x
x
x
x
x
x
x
x
x
x
x
x
x
x
x
x
x
x
x
x
x
x
x
x
x
x
x
x
x
x
x
x
x
x
x
x
x
x
x
x
x
x
x
x
x
x
x
x
x
x
x
x
x
x
x
x
x
x
x
x
x
x
x
x
x
x
x
x
x
x

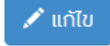

### สถานะการลงทะเบียน

การชำระเงิน

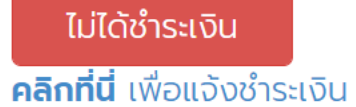

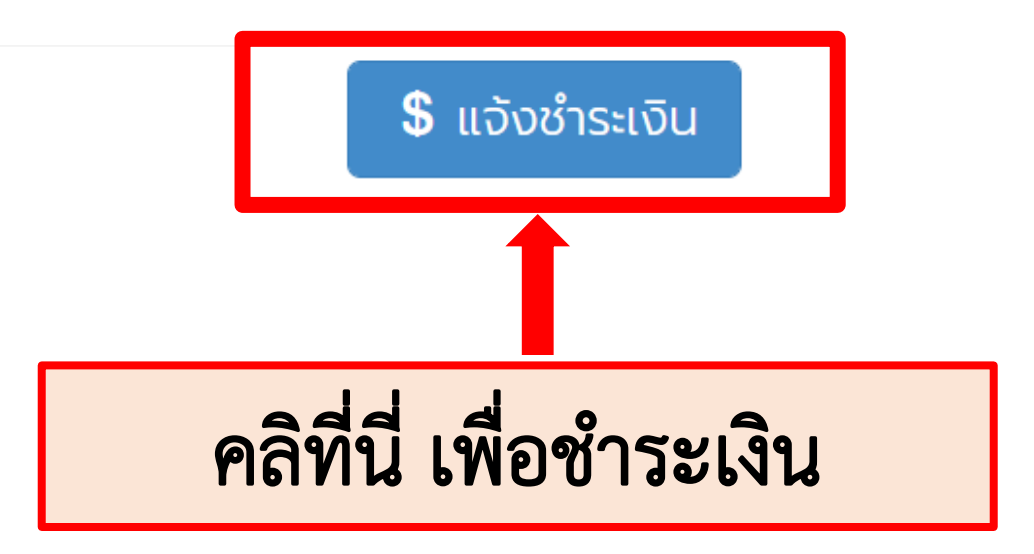

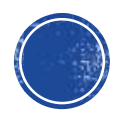

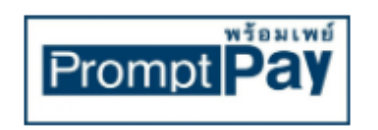

#### มหาวิทยาลัยพะเยา

โครงการประชุมวิชาการพะเยาวิจัย

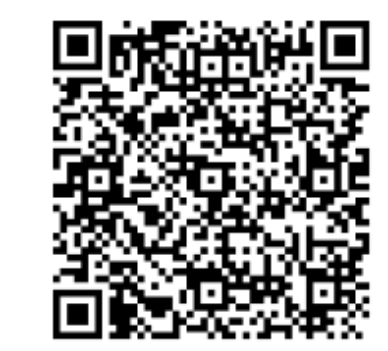

1,000 unn/BATH

\* QR CODE นี้ ใช้สำหรับชำระเงินค่าลงทะเบียนผลงานเรื่อง **ทดสอบระบบพะเยาวิจัย** เท่านั้น

🔒 กลับหน้าหลัก 🛛 🔞 แจ้งชำระเงิน

\* ระบบจะอัพเดทสถานะการชำระเงินหลังจากชำระแล้ว 3 วันทำการ

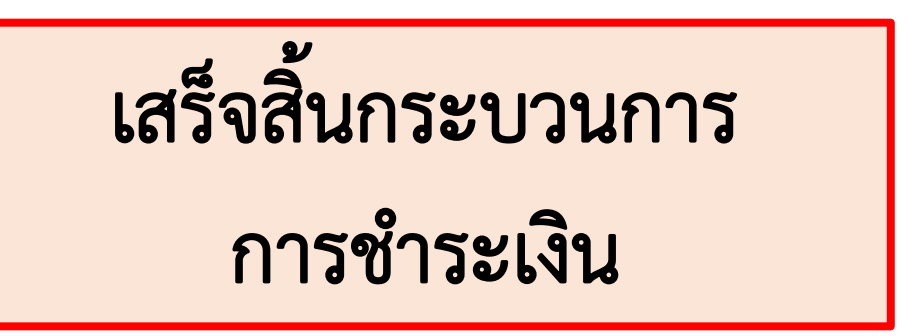

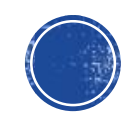

## สำหรับลงทะเบียนเข้าร่วมงาน กรณีที่ 2

### ลงทะเบียนพะเยาวิจัย 12

กลุ่มเป้าหมาย คณาจารย์ นักวิจัย บุคลากร นิสิต นักศึกษาระดับอุดมศึกษา บุคลากรภาครัฐ เอกชน ภาคประชาสังคม และ ประชาชนผู้สนใจทั่วไป

ลงทะเบียน สำหรับผู้เข้าร่วมส่งผลงาน

ลงทะเบียน สำหรับผู้เข้าร่วมประชุม

ตรวจสอบผลการพิจารณา

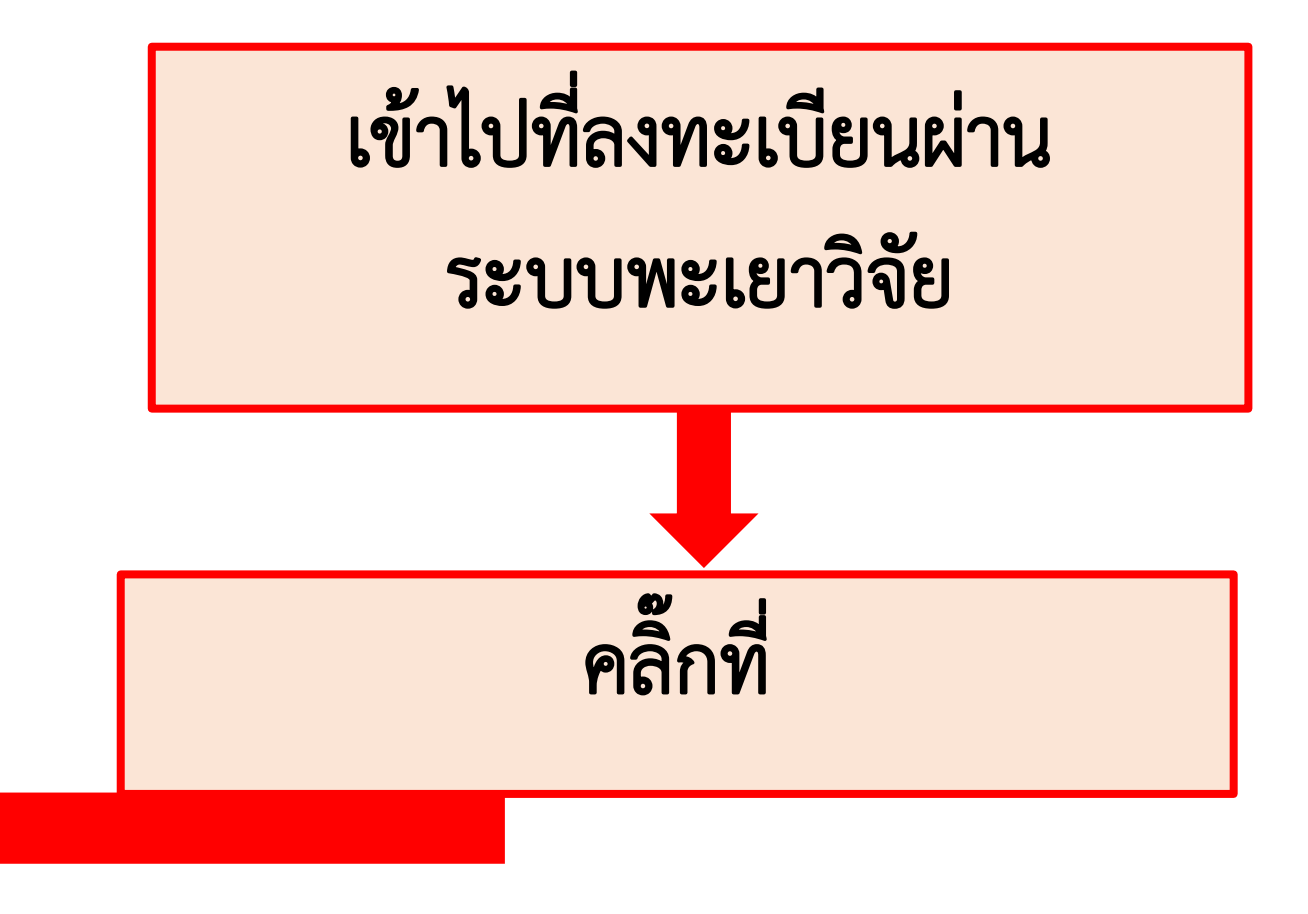

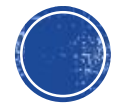

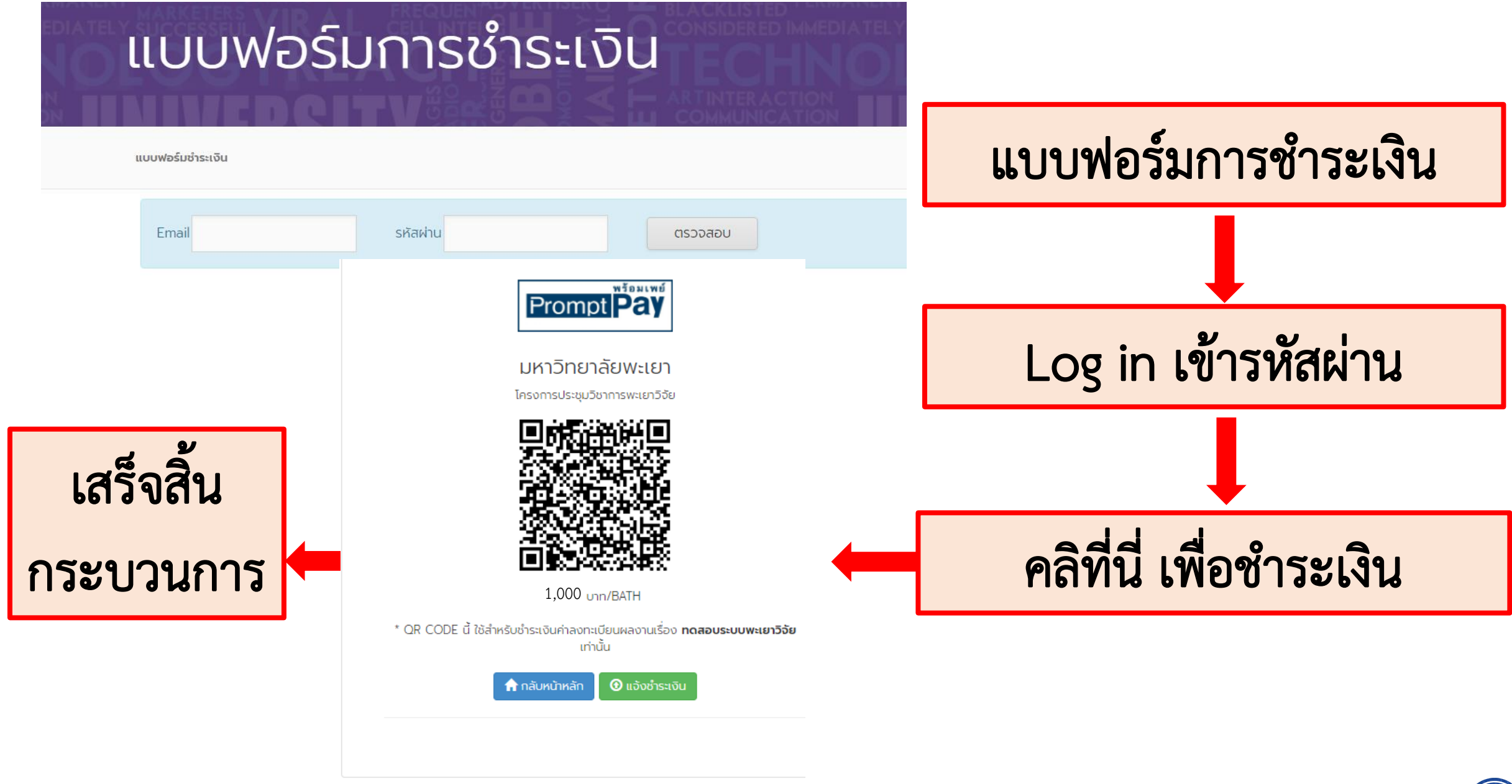

\* ระบบจะอัพเดทสถานะการชำระเงินหลังจากชำระแล้ว 3 วันทำการ

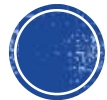